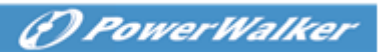

## XenServer (paid version) Migration User manual

| 1  | XenServer Migration introduction                    | 3    |
|----|-----------------------------------------------------|------|
|    | 1.1 XenServer Migration precondition                | 4    |
|    | 1.2 Topology map                                    | 4    |
| 2  | Configuration                                       | 5    |
|    | 2.1 XenServer configuration                         | 5    |
|    | 2.1.1 Pool conception                               | 5    |
|    | 2.1.2 Master conception                             | 5    |
|    | 2.1.3 Citrix WLB Virtual Appliance conception       | 7    |
|    | 2.1.4 Enter/Exit maintenance mode manually          | 7    |
|    | 2.2 Software configuration                          | . 10 |
|    | 2.2.1 Add XenCenter                                 | . 10 |
|    | 2.2.2 Check XenCenter status                        | . 11 |
|    | 2.2.3 Shutdown Setting                              | . 11 |
|    | 2.3 NMC configure                                   | . 14 |
|    | 2.3.1 UPS shutdown timer                            | . 14 |
|    | 2.3.2 Software timer and NMC timer                  | . 15 |
| 3  | Shutdown testing                                    | . 17 |
|    | 3.1 XenServer shutdown Action reflected table       | . 17 |
|    | 3.2 Simulate shutdown testing                       | . 17 |
|    | 3.2.1 Case one                                      | . 18 |
|    | 3.2.2 Case two                                      | . 19 |
|    | 3.2.3 Case three                                    | . 19 |
| 4. | Protect XenCenter                                   | . 20 |
|    | 4.1 Protect XenCenter via Software standard version | . 20 |
|    | 4.2 Protect XenCenter via SPS                       | . 20 |
| 5. | Protect NAS/SAN (NAS QNAP TS-269 pro as example)    | . 21 |
|    | 5.1 Over viewer                                     | . 21 |

|     |                          | () PowerWalker |
|-----|--------------------------|----------------|
| 5.2 | Protect NAS/SAN via SNMP |                |

| 0.2    |                       |  |
|--------|-----------------------|--|
| 5.3 Pr | otect NAS/SAN via USB |  |

# 1. XenServer Migration introduction

 Software will trigger the XenServer hosts (Powered by UPS) enter maintenance mode, so as to migrate the VMs to the other online XenServer hosts After the UPS AC failing. At the End, Software will shut down the XenServer hosts gracefully when the time is met. If the UPS AC restore, Software will trigger the XenServer exit maintenance mode, but the VMs won't go back to the XenServer host.

Note: The "Exit Maintenance Mode" function of the Software is just like you choose the "Skip" button when you exit maintenance mode manually, so the VMs won't go back to the XenServer host.

| Exit Maintenance M                                                      | ode ? X          |
|-------------------------------------------------------------------------|------------------|
| Would you like to restore your VMs to their previo<br>'XenServer6.5-2'? | us location on   |
| VMs to restore:                                                         |                  |
| VM Name                                                                 | Current Location |
| 🐻 win2008                                                               | xenserver6.5-4   |
| 🚯 new7                                                                  | xenserver6.5-3   |
|                                                                         |                  |
|                                                                         |                  |
|                                                                         |                  |
|                                                                         |                  |
|                                                                         |                  |
| Restore VMs                                                             | Skip Cancel      |

- If UPS AC restore when the VMs are migrating, the VMs will go on migrating to the other online XenServer hosts and the XenServer hosts will go on entering maintenance mode. Then the XenServer hosts will exit maintenance mode immediately.
- If the VMs are migrating, but all the other XenServer hosts are offline, the migration will be hung and the last host and all the VMs will be crash. Please refer to section 4 to get the detailed information about how to protect the last host and VMs shut down gracefully.
- Software supply two options "maintenance mode" and "shutdown mode" for XenServer hosts:
  - ✤ If just choose "maintenance mode", XenServer host will enter maintenance mode and the VMs will migrate to the other online XenServer hosts, but the host won't be shut down.
  - ✤ If just choose "shutdown mode", the VMs will migrate to the other online XenServer hosts and the host will be shut down.
  - If both options are chosen, it is the same with just choose "shutdown mode", the VMs will migrate to the other online XenServer hosts and the host will be shut down.

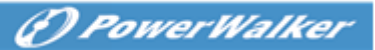

## **1.1 XenServer Migration precondition**

Hardware:

- UPS with network management card.
- More than two XenServer hosts (paid version)
- Network storage Server: NAS/SAN

Software:

- XenCenter client should be installed on windows system.
- All the XenServer hosts can enter maintenance by manually
- Software must be installed in any other Windows/Linux system in the same LAN with XenServer host

### 1.2 Topology map

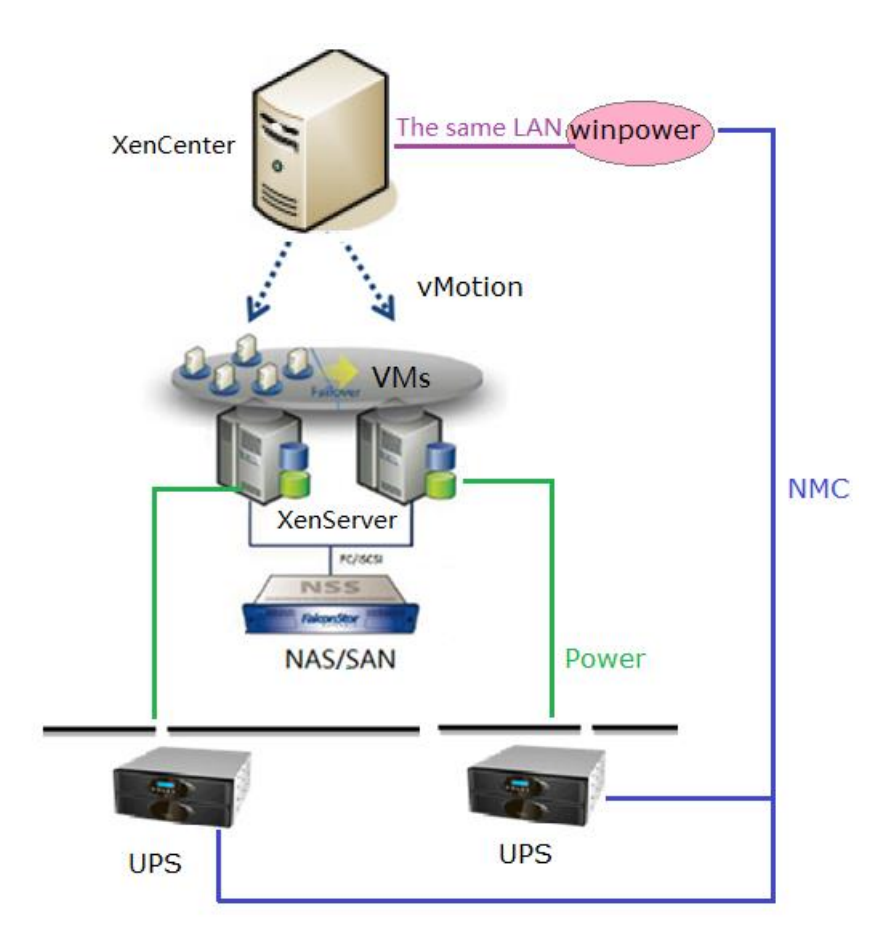

Image 1.2

# 2. Configuration

## 2.1 XenServer configuration

#### 2.1.1 Pool conception

• XenServer Migration can be work in the same pool, the VMs can be migrated to the other online hosts in the same pool.

Please refer to the following image, there are one pool named pool1 and there are four XenServer hosts under the pool1 tree map.

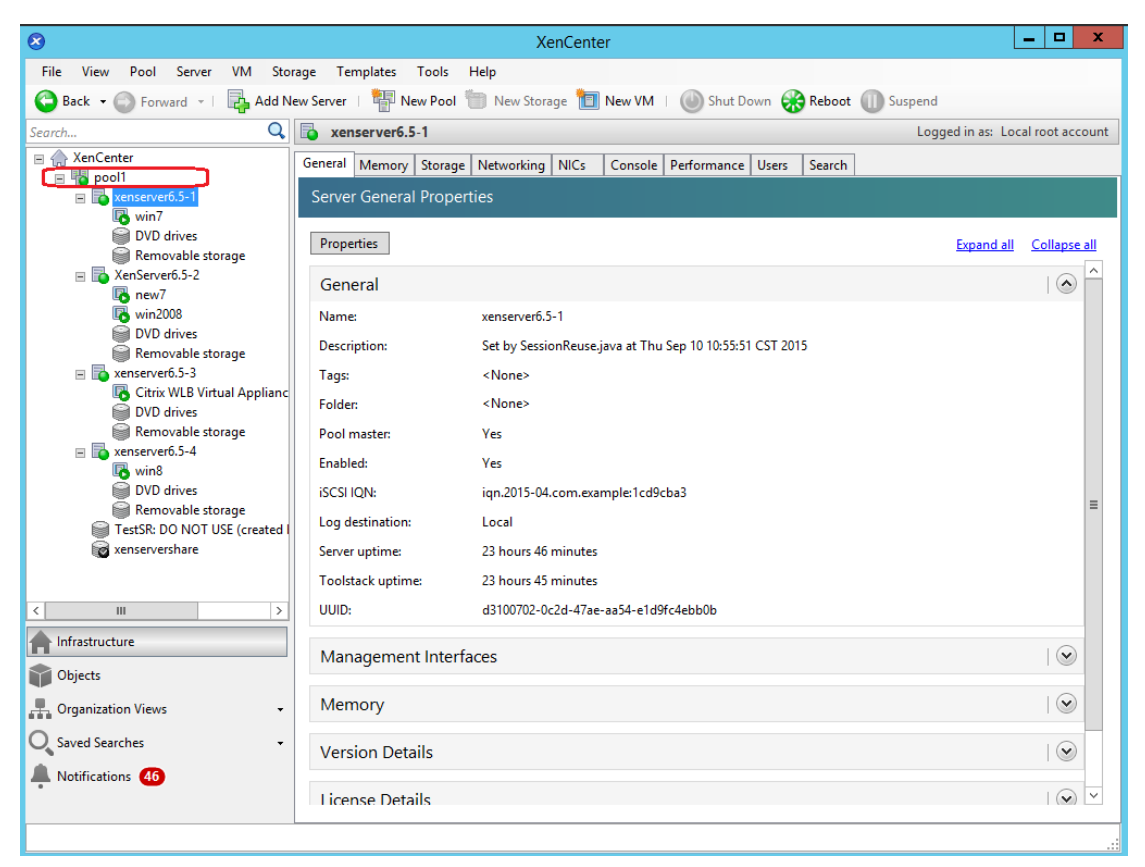

Image 2.1.1

#### 2.1.2 Master conception

• There is one master XenServer host in every pool, it is XenCenter Please refer to the following image, the "xenserver6.5-1" host is the master host, it is also the XenCenter.

Note:

All the migration can be executed when the XenCenter is online, so please make sure the

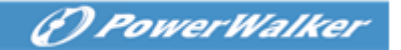

XenCenter is the last shutdown host, refer to the section 4 to get more information about how to shut down the last host and the VMs.

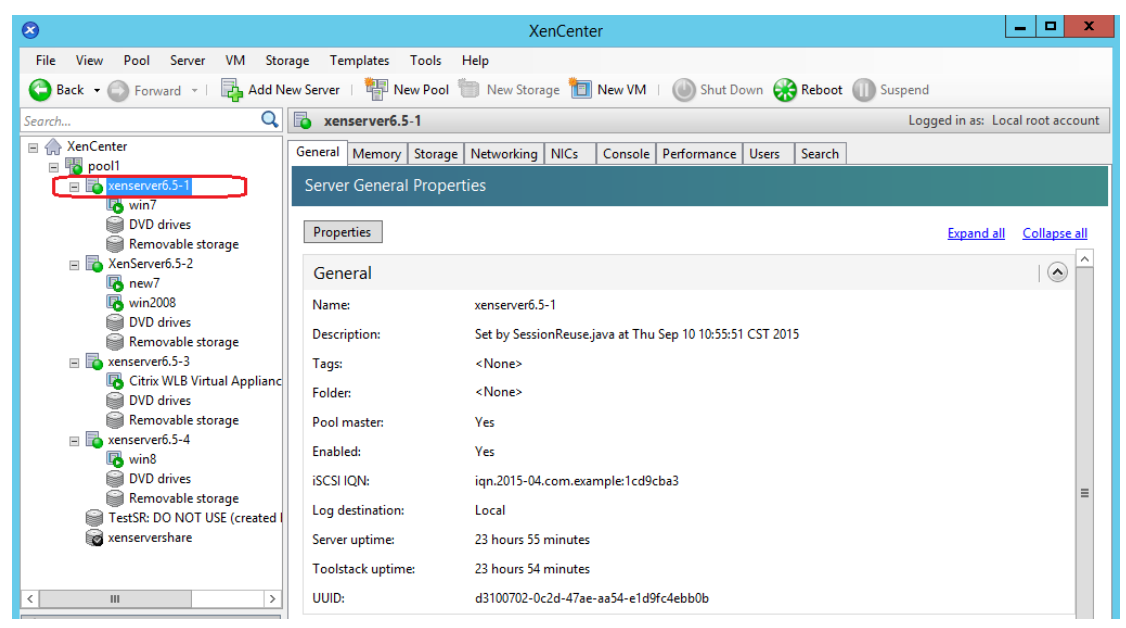

Image 2.1.2-1

If you are not sure which XenServer is the master host, click the pool.
 Click "pool" ->"General", the "Address" panel will list the master host IP address.

| 8 <u> </u>                       | XenCenter                                                                     | _ <b>-</b> ×            |
|----------------------------------|-------------------------------------------------------------------------------|-------------------------|
| File View Pool Server VM Store   | age Templates Tools Help                                                      |                         |
| 🕒 Back 👻 💮 Forward 👻 🛙 📑 Add Ner | w Server   🏪 New Pool 는 New Storage 🛅 New VM   🍈 Shut Down 🛞 Reboot 🕕 Suspend |                         |
| Search Q                         | 😼 pool1                                                                       |                         |
| 🗏 🌧 XenCenter                    | General Search                                                                |                         |
| pool1                            | Connection General Properties                                                 |                         |
|                                  |                                                                               |                         |
|                                  | Properties                                                                    | Expand all Collapse all |
|                                  | General                                                                       |                         |
|                                  | Name negli                                                                    |                         |
|                                  | Name: poor                                                                    |                         |
|                                  | Address: 172.10,139,244                                                       |                         |
|                                  |                                                                               |                         |
|                                  |                                                                               |                         |
|                                  |                                                                               |                         |
|                                  |                                                                               |                         |
|                                  |                                                                               |                         |
|                                  |                                                                               |                         |
|                                  |                                                                               |                         |
|                                  |                                                                               |                         |
|                                  |                                                                               |                         |
| frastructure                     |                                                                               |                         |
| Dbjects                          |                                                                               |                         |
| 📕 Organization Views 🗸           |                                                                               |                         |
| O. Saved Searches                |                                                                               |                         |
| Notifications                    |                                                                               |                         |
| • Reductations                   |                                                                               |                         |
|                                  |                                                                               | 2 👓 📷 1:16 PM           |
|                                  |                                                                               | 3/21/2016               |

Image 2.1.2-2

#### 2.1.3 Citrix WLB Virtual Appliance conception

 All the migration can be executed when the "Citrix WLB Virtual Appliance" is online, please make sure the "Citrix WLB Virtual Appliance" is always online Note:

The "Citrix WLB Virtual Appliance" can be running on any one XenServer host.

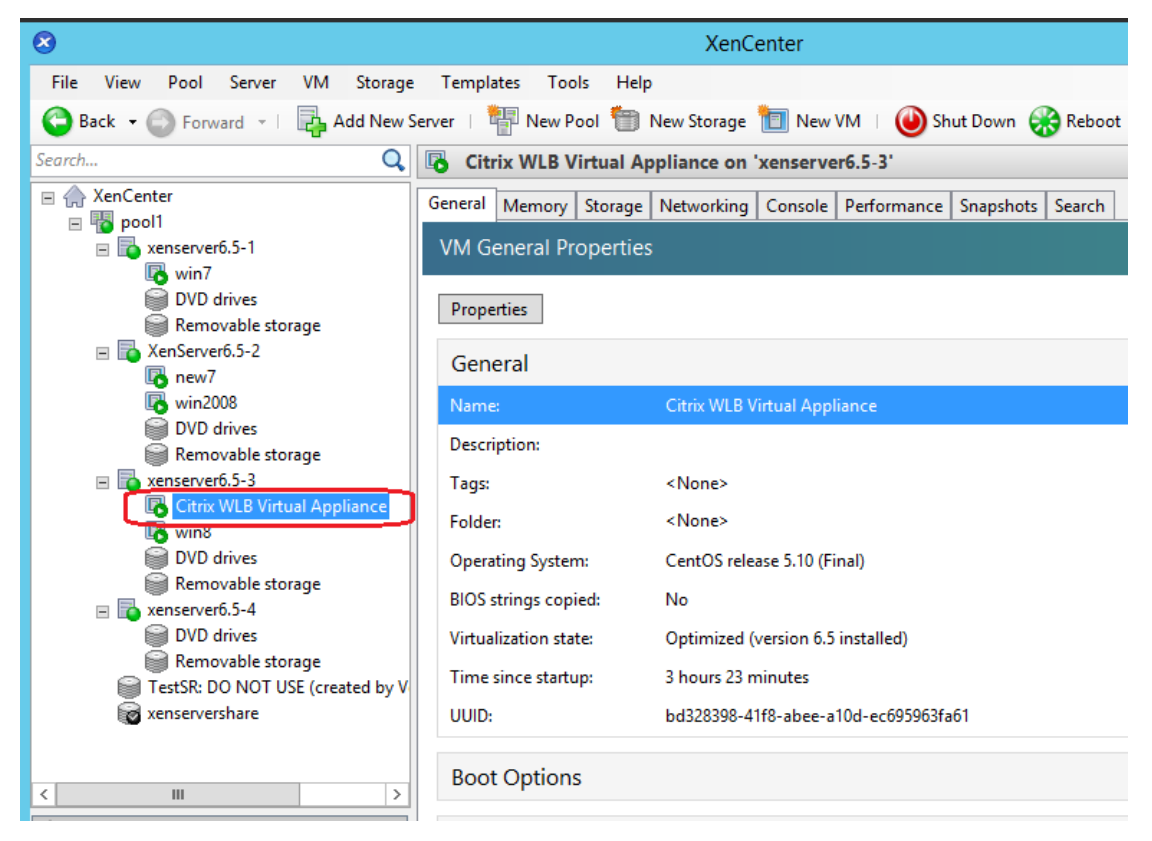

Image 2.1.3

#### 2.1.4 Enter/Exit maintenance mode manually

• Make sure all the XenServer hosts can enter/exit maintenance mode manually. Right click the XenServer host, choose "Enter Maintenance Mode"

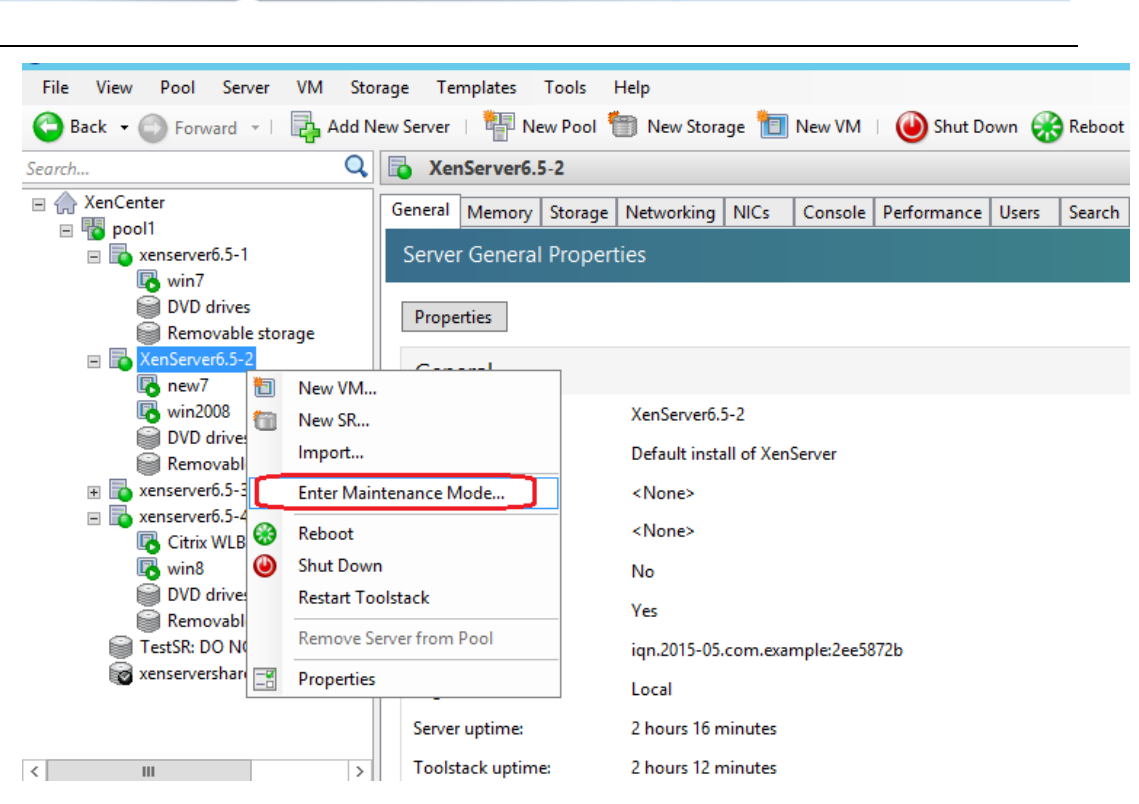

( ) PowerWalker

Image 2.1.4-1

#### • click "Enter Maintenance Mode" button

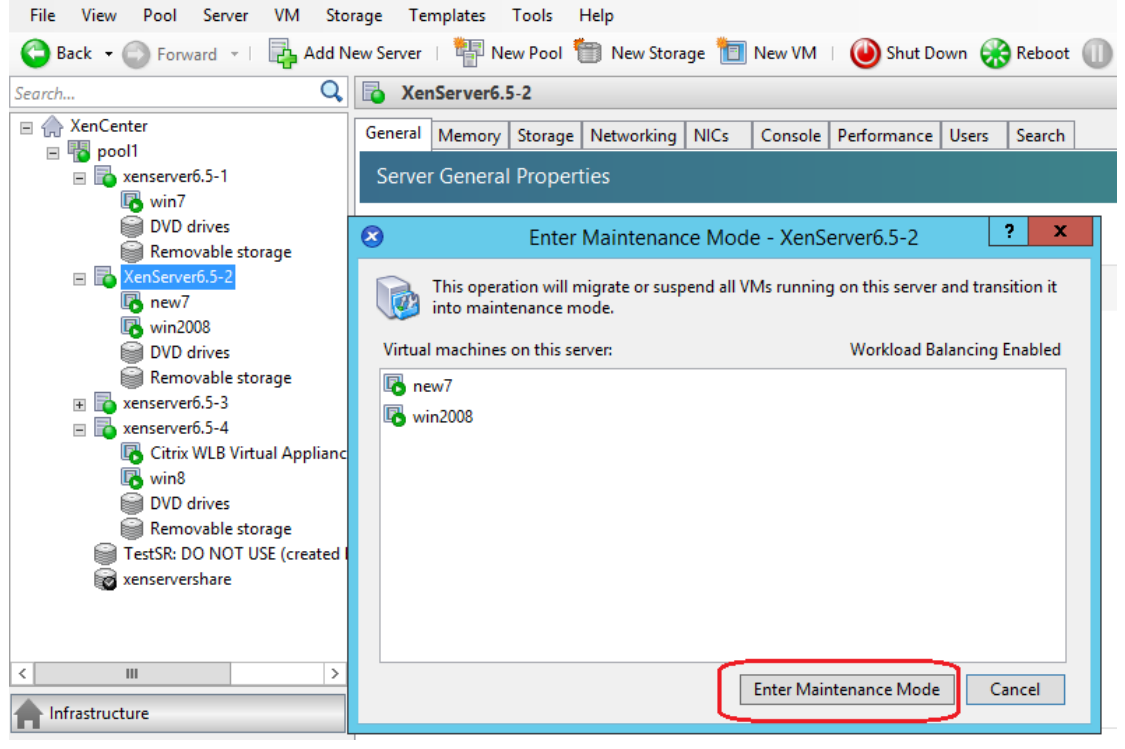

Image 2.1.4-2

• VMs begin to migrate

| Enter Mainte                                          | enance Mode - XenServer6.5-2 ? X                                                                               |  |  |  |
|-------------------------------------------------------|----------------------------------------------------------------------------------------------------|--|--|--|
| This operation will migrate of into maintenance mode. | This operation will migrate or suspend all VMs running on this server and transition it into maintenance mode. |  |  |  |
| Virtual machines on this server:                      | Workload Balancing Enabled                                                                                     |  |  |  |
| new7                                                  |                                                                                                    |  |  |  |
|                                                       | Enter Maintenance Mode Close                                                                                   |  |  |  |
| Server 'XenServer6.5-2' entering maintenance mode     |                                                                                                    |  |  |  |
|                                                       |                                                                                                    |  |  |  |

() PowerWalker

Image 2.1.4-3

Choose "Exit Maintenance Mode", check if the host can exit maintenance mode

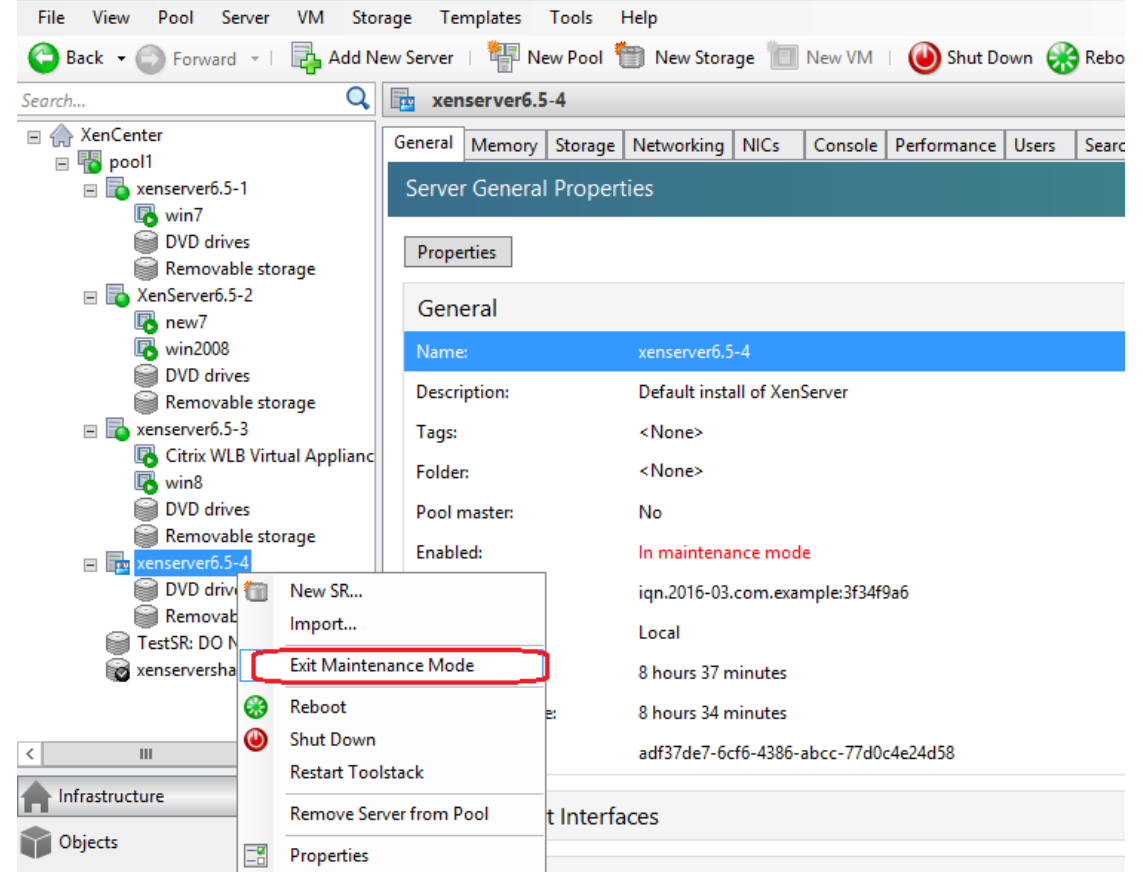

Image 2.1.4-4

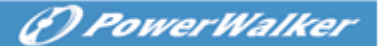

## 2.2 Software configuration

#### 2.2.1 Add XenCenter

- Open Software manager. Click "System"->"Act as Administrator". Input the administrator password.
- Click "VMotion" node, click "Add" button

| System Logs Devige Tools Monitor SNMP Preference Language Help                                                                                                    | 📓 PowerWalker-WinPower Manager 5.1.0.0 VMotion                                                                   |                         |                  |         |                   |   |  |  |
|----------------------------------------------------------------------------------------------------|----------------------------------------------------------------------------------------------------|-------------------------|------------------|---------|-------------------|---|--|--|
| Root   Cond   Cond                                                                                                    | System Logs Device Tools Monitor SNMP Preference Language Help                                                   |                         |                  |         |                   |   |  |  |
| Root   LIACNWHP7506543   ON-LINE_123   LIACNWHP750570   D LIACNWHP750570   D LIACNWHP7505013   D LIACNWHP75050406   WAN   SMMP   VMOIOT                                                                                                    | 🕘 🗔 🗶 📰 🔘                                                                                                    | 🕘 🛅 🔁 🥅 🕢               |                  |         |                   |   |  |  |
| COMMENSATION IP address or host name Connection State Product Powered by UPS ULACNWHP4511838 CULACNWHP7505570 CULACNWHP7505213 CULACNWHP7506406 CM WAN COMMENSATION COMMENSATION COMMENSATI |                                                                                                    | Add                     | Modify Remove    | Refresh | Shutdown Settings |   |  |  |
| ILACNWHP7505570   IlaCNWHP7505570   IlaCNWHP7506570   IlaCNWHP7506406   WAN   Isonormality   VMotion                                                                                                    | in a com4                                                                                                    | IP address or host name | Connection State | Product | Powered by UPS    |   |  |  |
|                                                                                                    | ON-LINE_123 ULACNWHP7505570 LIACNWHP7505213 LIACNWHP7505213 LIACNWHP7506406 LIACNWHP7506406 VMOION OP OwerWalker | 0 4                     |                  |         |                   | * |  |  |

Image 2.2.1-1

• Choose "Citrix XenCenter" in "Product" drop-down list, Input the XenCenter IP, user name, password

| <u>\$</u>  | ×                |
|------------|------------------|
| Braduat    | Citrix YanContor |
|            |                  |
| Leor Namo  | 172.18.139.233   |
| Password   |                  |
| 1 455 WORU |                  |
| <u></u> K  | Cancel           |

Image 2.2.1-2

#### 2.2.2 Check XenCenter status

• The XenCenter and the XenServer hosts that are in the same pool with XenCenter will be listed under the "VMotion" node after adding the XenCenter Note:

"172.18.139.233" is the mater host. It is the XenCenter and also the XenServer host.

| 🚯 PowerWalker-WinPower Manager 5.1.0.0 VMotion                 |                         |                  |                   |                |  |  |
|----------------------------------------------------------------|-------------------------|------------------|-------------------|----------------|--|--|
| System Logs Device Tools Monitor SNMP Preference Language Help |                         |                  |                   |                |  |  |
| 🕘 🗔 🕵 📰                                                        | i 🕼 🚛 📜 🕢               |                  |                   |                |  |  |
| E PRoot<br>E LAN<br>E LIACNWHP75                               | Add                     | Refresh          | Shutdown Settings |                |  |  |
| UIACNWhp45                                                     | IP address or host name | Connection State | Product           | Powered by UPS |  |  |
| IIACNWHP75                                                     | 1 172.18.139.233        | Normal           | Citrix XenCenter  |                |  |  |
| E UIACNWHP750                                                  | 2 172.18.139.233        | Normal           | Citrix XenServer  | _              |  |  |
| WAN                                                            | 3 172.18.139.243        | 📀 Normal         | Citrix XenServer  |                |  |  |
| B SNMP                                                         | 4 172.18.139.234        | 📀 Normal         | Citrix XenServer  |                |  |  |
|                                                                | 5 172.18.139.244        | Normal           | Citrix XenServer  |                |  |  |
|                                                                |                         |                  |                   |                |  |  |
|                                                                |                         |                  |                   |                |  |  |
|                                                                |                         |                  |                   |                |  |  |
|                                                                |                         |                  |                   |                |  |  |
|                                                                |                         |                  |                   |                |  |  |
|                                                                |                         |                  |                   |                |  |  |
|                                                                |                         |                  |                   |                |  |  |
|                                                                |                         |                  |                   |                |  |  |
|                                                                |                         |                  |                   |                |  |  |
|                                                                |                         |                  |                   |                |  |  |
|                                                                |                         |                  |                   |                |  |  |
|                                                                |                         |                  |                   |                |  |  |
|                                                                |                         |                  |                   |                |  |  |
| <i>PowerWalker</i>                                             |                         |                  |                   |                |  |  |
| <                                                              | 5 <                     |                  |                   | •              |  |  |

#### Image 2.2.2

| Parameters        | Define                                              |
|-------------------|-----------------------------------------------------|
| IP address        | List the XenCenter IP and XenServer hosts IP        |
| Connection status | List the XenCenter IP and XenServer hosts IP        |
|                   | connection status. The status refresh every 30s     |
| Powered by        | List XenServer hosts powered by which UPS,          |
|                   | depending on NMC IP                                 |
| Product           | There are two products: Citrix XenCenter and Citrix |
|                   | XenServer                                           |

#### 2.2.3 Shutdown Setting

• Choose "SNMP" node, click"SNMP"->"Search Device", Input NMC start IP and end IP, search the NMC.

| PowerWalker-WinPower Manager 5.1.       | 0.0 SNMP            |                      | -        |         |             |   |
|-----------------------------------------|---------------------|----------------------|----------|---------|-------------|---|
| System Logs Device Tools Monitor        | SNMP Preference Lan | guage Help           |          |         |             |   |
| 0 🗐 🗶 📰 🕐                               |                     |                      |          |         |             |   |
| E- P Root Lo                            | ocation IP addres   | s Alias Model        | Status 👻 | Load Li | ink Serial# |   |
|                                         |                     |                      |          |         |             | ^ |
| iaCNWHP75<br>⊡™00 liaCNWHP75            | Search Device       |                      |          |         |             |   |
| COM1                                    | Protocol Type       | Protocol IPv4 -      |          |         |             |   |
| UIACNWhp45                              | SNMP Version        | SNMP v1 -            |          |         |             |   |
| WAN<br>SNMP                             | Area Name           | All Devices 🔻        |          |         |             |   |
| VMotion                                 | Start IP            | 172 . 18 . 139 . 1   |          |         |             |   |
|                                         | End IP              | 172 . 18 . 139 . 254 |          |         |             |   |
|                                         | SNMP Port           | 161                  |          |         |             |   |
|                                         | Public Community    | public               |          |         |             |   |
|                                         | Found Device:       |                      |          |         |             |   |
|                                         | Added Device:       |                      |          |         |             |   |
|                                         |                     |                      |          |         |             |   |
|                                         | Searc               | h Cancel Close       |          |         |             |   |
|                                         |                     |                      |          |         |             |   |
| (f) PowerWalker                         |                     |                      |          |         |             | - |
| < · · · · · · · · · · · · · · · · · · · |                     |                      |          |         | 4           |   |

() PowerWalker

Image 2.2.3-1

• The NMC cards are added under the "SNMP" node as below:

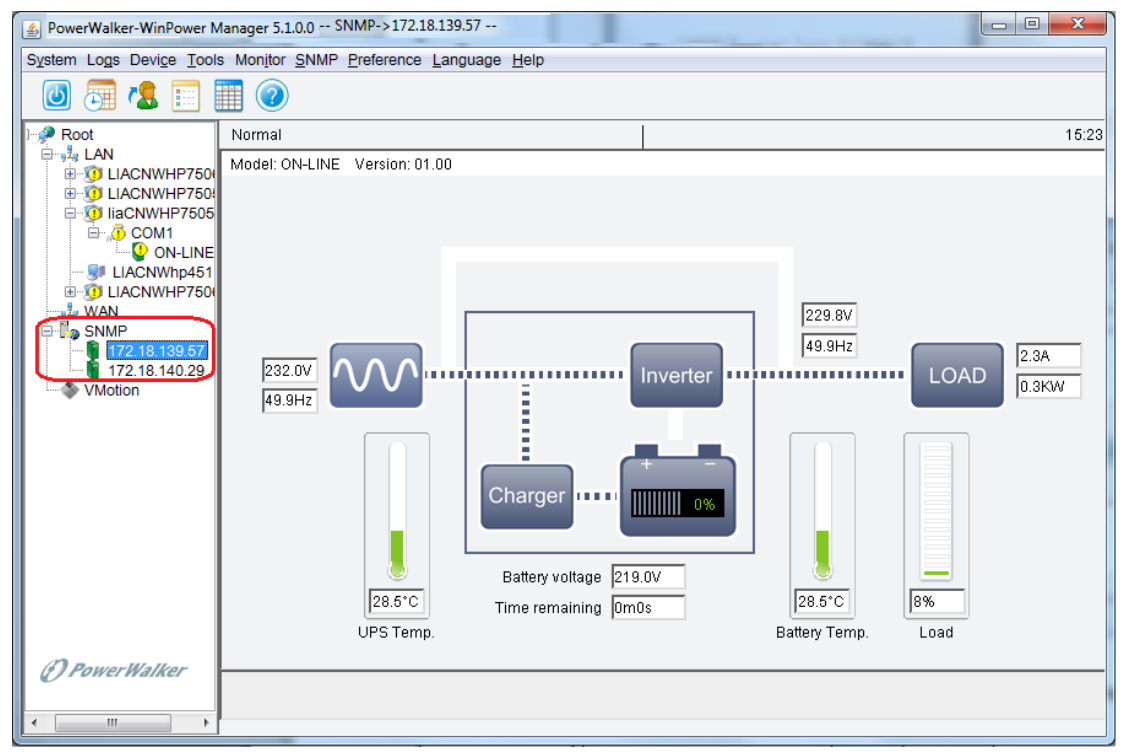

Image 2.2.3-2

• Choose the XenServer hosts under the "VMotion" node, click "Shutdown Settings" button

Note: the host "172.18.139.233" is not only XenServer but also XenCenter, so this host should be always online. Please don't set the shutdown parameter for the XenCenter.

| () PowerWalker |
|----------------|
|                |

|                                     | 1                                                               |                      |                  |                   |
|-------------------------------------|-----------------------------------------------------------------|----------------------|------------------|-------------------|
| PowerWalker-WinPower N              | Manager 5.1.0.0 VMotion                                         |                      |                  |                   |
| System Logs Device Tools            | ols Mon <u>i</u> tor <u>S</u> NMP <u>P</u> reference <u>L</u> a | inguage <u>H</u> elp |                  |                   |
| 🕘 👼 🐍 📰 [                           |                                                                 |                      |                  |                   |
| Poot<br>→ ↓ LAN<br>→ ↓ LACNWHP75065 | Add                                                             | Modify               | re Refresh       | Shutdown Settings |
| H-0 LIACNWHP75055                   | IP address or host name                                         | Connection State     | Product          | Powered by UPS    |
| IiaCNWHP75052                       | 1 172.18.139.233                                                | Normal               | Citrix XenCenter |                   |
| E 🧿 LIACNWHP75064                   | 4 2 172.18.139.233                                              | Normal               | Citrix XenServer |                   |
| WAN                                 | 3 172.18.139.243                                                | Normal               | Citrix XenServer | 172.18.139.57     |
| SNMP                                | 4 172.18.139.234                                                | 📀 Normal             | Citrix XenServer | 172.18.140.29     |
| 172.18.139.57                       | 5 172.18.139.244                                                | 🥝 Normal             | Citrix XenServer | 172.18.139.57     |
|                                     |                                                                 |                      |                  |                   |
|                                     |                                                                 |                      |                  |                   |
|                                     |                                                                 |                      |                  |                   |
|                                     |                                                                 |                      |                  |                   |
|                                     |                                                                 |                      |                  |                   |
|                                     |                                                                 |                      |                  |                   |
|                                     |                                                                 |                      |                  |                   |
|                                     |                                                                 |                      |                  |                   |
| <i>O</i> PowerWalker                |                                                                 |                      |                  |                   |
| <                                   | 5 <                                                             |                      |                  |                   |
|                                     |                                                                 |                      |                  |                   |

Please refer to section 4 to protect XenCenter shutdown.

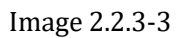

• Open the "Shutdown Setting" dialog, the NMC in the "Powered by UPS" list is as same as the NMC under the "SNMP" tree node

| PowerWalker-WinPower Manager 5.1.0.0 -                  | - VMotion                                                                                                    | and the second second second second second second second second second second second second second second second |                        |
|---------------------------------------------------------|----------------------------------------------------------------------------------------------------|----------------------------------------------------------------------------------------------------|------------------------|
| System Logs Device Tools Monitor SNM                    | P Preference Language Help                                                                                                    |                                                                                                    |                        |
| 0 🗐 🖪 🔝 🗐 📀                                             |                                                                                                    |                                                                                                    |                        |
| Root     Au     LAN     LIACNWHP75066     LIACNWHP75166 | Add Modify                                                                                                    | Remove Refresh                                                                                                   | Shutdown Settings      |
|                                                         | s or host name Connection !                                                                                                    | State Product                                                                                                    | Powered by UPS         |
| HiaCNWHP75052 1 172.18.139.2                            | 33 📀 Normal                                                                                                    | Citrix XenCenter                                                                                                 |                        |
| IIACNWHP75064 2 172.18.139.2                            | 33 📀 Normal                                                                                                    | Citrix XenServer                                                                                                 |                        |
| 3 172.18.139.2                                          | 43 🥝 Normal                                                                                                    | Citrix XenServer                                                                                                 |                        |
| SNMP 4 172.18.139.2                                     | 34 📀 Normal                                                                                                    | Citrix XenServer                                                                                                 |                        |
|                                                         | 44 📀 Normal                                                                                                    | Citrix XenServer                                                                                                 |                        |
| VMotion                                                 |                                                                                                    |                                                                                                    |                        |
| · ·                                                     | Shutdown Settings                                                                                                    |                                                                                                    |                        |
|                                                         | Powered by UPS C Enable Remote Maintenance Enter maintenance mode after bat C Enable Remote Shutdown Enter shutdown mode after battery | tery discharge 600                                                                                               | second(s)<br>second(s) |
| () PowerWalker                                          |                                                                                                    | Cancel                                                                                                    |                        |
|                                                         |                                                                                                    |                                                                                                    | 4                      |

Image 2.2.3-4

• "Shutdown Setting" parameters as below:

| Ð. | Power Walker |
|----|--------------|
|    |              |

| lage Shutdown Settings                         |           | X         |
|------------------------------------------------|-----------|-----------|
|                                                |           |           |
| Powered by UPS                                 | None 🗸    |           |
| Enter maintenance mode after battery discharge | 60        | second(s) |
| Enter shutdown mode after battery discharge    | 600       | second(s) |
|                                                |           |           |
| <u></u> K(O)                                   | Cancel(C) |           |

| T     | 0 0        | 0 =  |
|-------|------------|------|
| Image | <i>L.L</i> | .3-5 |

| Parameters                   | Define                                                |  |  |
|------------------------------|-------------------------------------------------------|--|--|
| Powered by UPS               | This parameter identifies the XenServer hosts         |  |  |
|                              | powered by which UPS, depending on NMC IP.            |  |  |
|                              | The NMC in the "Powered by UPS" list must already     |  |  |
|                              | exist in "SNMP" tree node.                            |  |  |
| Enable Remote Maintenance    | If the option is enabled, the XenServer will enter    |  |  |
|                              | maintenance mode and all the VMs will migrate to      |  |  |
|                              | the other online XenServer host, the host won't       |  |  |
|                              | shut down                                             |  |  |
| Enter maintenance mode after | Set the timer for the XenServer enter maintenance     |  |  |
| battery discharge            | mode After UPS AC failing                             |  |  |
| Enable Remote Shutdown       | If the option is enabled, the VMs will migrate to the |  |  |
|                              | other online host firstly and then XenServer hosts    |  |  |
|                              | will shut down                                        |  |  |
| Enter shutdown mode after    | Set the timer for the XenServer enter shutdown        |  |  |
| battery discharge            | mode After UPS AC failing                             |  |  |

## 2.3 NMC configure

## 2.3.1 UPS shutdown timer

Open NMC web, Click "UPS Management" -> "UPS shutdown"
 For the "AC Failed" Actions, We advise choose "Client&UPS Shutdown" option, so that when the timer is met, NMC will shut down the UPS. If choose "Client" option, the UPS will discharge until battery low when AC fail.

For the "AC Failed" Warning period, the default timer is 900s. After the UPS AC fail for "Warning Period" time, The UPS shutdown ("UPS Shutdown Delay" timer) begin counting down.

( PowerWalker

• For example, the "Warning Period" is 900S and the "UPS Shutdown Delay" is 120S as below image:

After UPS AC fail for 900S, the UPS shutdown count down. After AC failing 1020S (900+120) s, the UPS shut down

For more info, please refer to NMC user manual <<Network Management Card User Manual.doc>>

| (-) (-) (-) (-) (-) (-) (-) (-) (-) (-) | /authority_ok.html                   | P - C Ø Network Management Card ×                      | unco Aab unco                      |                       |
|-----------------------------------------|--------------------------------------|--------------------------------------------------------|------------------------------------|-----------------------|
|                                         | NETWORK MANA                         | GEMENT CARD FOR UPS                                    | ON-LINE<br>Location:<br>10/11/2010 | 15:37:12              |
| UPS Monitoring                          | UPS Management » UPS Shutdown        |                                                        |                                    | help                  |
| UPS Status                              | Event                                | Actions                                                | Warning Period(Sec)                | Warning Interval(Sec) |
| UPS Alarm                               | AC Enlad                             | Client Shutdown                                        | ano                                | 20                    |
| UPS Parameters                          | Detection                            | Olient Shutdown                                        | 0                                  | 30                    |
| UPS Powered Devices                     | Battery Low                          | Client Shutdown                                        | 0                                  | 30                    |
| UPS Identification                      | UPS Overload                         | Client Shutdown                                        | 900                                | 30                    |
| UPS Management                          | UPS Over Temperature                 | Client Shutdown                                        | 900                                | 30                    |
| UPS Battery Test                        | Weekly Schedule                      | Client Shutdown                                        | 900                                | 30                    |
| UP's Battery Test Schedule              | Specific Day                         | Client Shutdown                                        | 900                                | 30                    |
| SNMP TRAP Receivers                     | EMP Temperature Threshold            | Client Shutdown                                        | 900                                | 30                    |
| UPS Configuration                       | EMP Humidity Threshold               | Client Shutdown                                        | 900                                | 30                    |
| UDS Shutdown                            | EMP Alarm-1                          | Client Shutdown                                        | 900                                | 30                    |
| Shutdown Schedule                       | EMP Alarm-2                          | Client Shutdown                                        | 900                                | 30                    |
| Settings                                | Below Battery Capacity Setting       | Client Shutdown                                        | 0                                  | 30                    |
| NMC System                              | Below Battery Remaining Time Setting | Client Shutdown                                        | 0                                  | 30                    |
| Reboot System                           | book bactyremaning time beang        |                                                        | •                                  | 50                    |
| Access Control                          | Can                                  | cel LIPS Shutdown if events Restored in Shutdown Delay |                                    |                       |
| Date and Time                           |                                      | LIPS Shutdown Delaw(Sec)                               | 120                                |                       |
| SNMPv1/2 Configuration                  |                                      | OP 3 and down Delay(dec)                               | 120                                | Per s                 |
| Wake On LAN                             |                                      |                                                        |                                    | Save                  |
| Email Notification                      |                                      |                                                        |                                    |                       |
| Firmware Upload                         |                                      |                                                        |                                    |                       |
| File Management                         |                                      |                                                        |                                    |                       |
| Logs                                    |                                      |                                                        |                                    |                       |
| UPS Log                                 |                                      |                                                        |                                    |                       |
| UPS Statistics Log                      |                                      |                                                        |                                    |                       |
| Event Log                               |                                      |                                                        |                                    |                       |
| System Log                              |                                      |                                                        |                                    |                       |
|                                         |                                      |                                                        |                                    |                       |
|                                         |                                      |                                                        |                                    |                       |
| 1                                       |                                      |                                                        |                                    |                       |
|                                         |                                      |                                                        |                                    |                       |
|                                         |                                      |                                                        |                                    |                       |
|                                         |                                      |                                                        |                                    |                       |
|                                         |                                      |                                                        |                                    |                       |
|                                         |                                      |                                                        |                                    |                       |
| · · · · · ·                             |                                      |                                                        |                                    |                       |

Image 2.3.1

#### 2.3.2 Software timer and NMC timer

• Software maintenance time and shutdown time for migration should be shorter than NMC "Warning Period"

For example: If the NMC shutdown setting is as the above image "Image 2.3.1" and the "Warning Period" for "AC Failed" is 900s, then the maintenance time and shutdown time should be shorter than 900s, so as to the UPS reserve enough time for Migration.

| less Shutdown Settings                            | X         |
|---------------------------------------------------|-----------|
|                                                   |           |
| Powered by UPS None                               |           |
| Enable Remote Maintenance                         |           |
| Enter maintenance mode after battery discharge 60 | second(s) |
| Enable Remote Shutdown                            |           |
| Enter shutdown mode after battery discharge 600   | second(s) |
|                                                   |           |
|                                                   |           |
| <u>O</u> K(O) <u>Cancel(C)</u>                    |           |

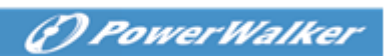

Image 2.3.2

# 3. Shutdown testing

| Remote      | Remote      | VMs Action Hosts Action       |
|-------------|-------------|-------------------------------|
| Maintenance | Shutdown in |                               |
| in Software | Software    |                               |
| Enable      | Enable      | VMs migrates to the Shut down |
|             |             | other available host          |
| Disable     | Enable      | VMs migrates to the Shut down |
|             |             | other available host          |
| Enable      | Disable     | VMs migrates to the Crash     |
|             |             | other available host          |
| Disable     | Disable     | Crash Crash                   |

## 3.1 XenServer shutdown Action reflected table

## 3.2 Simulate shutdown testing

#### Test environment:

There are two XenServer hosts, two pieces of UPS and two pieces of NMC XenServer1 is powered by UPS1, XenServer2 is powered by UPS2 UPS1 connect with NMC1, UPS2 connect with NMC2

NMC web: The shutdown setting for the two NMC is as below image.
 "Warning Period" for the "AC failed" is three minutes (180s)
 "UPS shutdown delay" time is two minutes (120s)

| ← (⇒) 🏉 http://172.18.140.2 | 9/authority_ck.html                  |                                                          |                                   | ි යි<br>බා යි         |
|-----------------------------|--------------------------------------|----------------------------------------------------------|-----------------------------------|-----------------------|
|                             |                                      | NETWORK MANAGEMENT CARD FOR UPS                          | ON-LINE<br>Location:<br>10/11/201 | .6 15:51:39           |
| UPS Monitoring              | UPS Management » UPS Shutdown        |                                                          |                                   | help                  |
| UPS Status                  | Event                                | Actions                                                  | Warning Period(Sec)               | Warning Interval(Sec) |
| UPS Alarm                   | AC Failed                            | Client Shutdown                                          | 180 ×                             | 30                    |
| JPS Parameters              | Battery Low                          | Client Shutdown                                          | 0                                 | 30                    |
| JPS Powered Devices         | LIPS Overland                        | Client Shutdown                                          | 800                               | 30                    |
| PS Identification           | LIDS Over Temperature                | Client Shutdown                                          | 900                               | 30                    |
| S Management                | OPS Over Temperature                 |                                                          | 300                               | 50                    |
| IPS Battery Test Schodulo   | Weekly Schedule                      | Client Shutdown                                          | 900                               | 30                    |
| NMD TRAD Receivers          | . Specific Day                       | Client Shutdown                                          | 900                               | 30                    |
| S Configuration             | EMP Temperature Threshold            | Client Shutdown                                          | 900                               | 30                    |
| PS Control                  | EMP Humidity Threshold               | Client Shutdown                                          | 900                               | 30                    |
| PS Shutdown                 | EMP Alarm-1                          | Client Shutdown                                          | 900                               | 30                    |
| hutdown Schedule            | EMP Alarm-2                          | Client Shutdown                                          | 900                               | 30                    |
| ttings                      | Below Battery Capacity Setting       | Client Shutdown                                          | 0                                 | 30                    |
| MC System                   | Below Battery Remaining Time Setting | Client Shutdown                                          | 0                                 | 30                    |
| eboot System                |                                      |                                                          |                                   |                       |
| cess Control                |                                      | Cancel UPS Shutdown if events Restored in Shutdown Delay |                                   |                       |
| ate and Time                |                                      | UPS Shutdown Delav(Sec)                                  | 120                               |                       |
| NMPv1/2 Configuration       |                                      |                                                          |                                   | Sa                    |
| lake On LAN                 |                                      |                                                          |                                   |                       |
| mail Notification           | -                                    |                                                          |                                   |                       |
| rmware Upload               | -                                    |                                                          |                                   |                       |
| le Management               |                                      |                                                          |                                   |                       |
| S                           |                                      |                                                          |                                   |                       |
| 'S Log                      | -                                    |                                                          |                                   |                       |
| ention                      | -                                    |                                                          |                                   |                       |
| vstem Log                   | -                                    |                                                          |                                   |                       |
| Joronn Coll                 | -                                    |                                                          |                                   |                       |
|                             |                                      |                                                          |                                   |                       |
| 6 0 0                       |                                      |                                                          |                                   | 🛎 🛃 💽 🛯 😋             |

Image 3.2-1

• Software side: XenServer1 powered by UPS1, maintenance time is 1 minute, shutdown time is 2 minutes

() PowerWalker

| 🖆 Shutdown Settings                            | City Review     | ×         |
|------------------------------------------------|-----------------|-----------|
|                                                |                 |           |
| Powered by UPS                                 | 172.18.139.57 🔹 |           |
| Enable Remote Maintenance                      |                 |           |
| Enter maintenance mode after battery discharge | 60              | second(s) |
| Enable Remote Shutdown                         |                 |           |
| Enter shutdown mode after battery discharge    | 120             | second(s) |
|                                                |                 |           |
|                                                |                 |           |
| <u></u>                                        | <u>C</u> ancel  |           |

Image 3.2-2

• Software side: XenServer2 powered by UPS2, maintenance time is 1 minute, shutdown time is 2 minutes

| Shutdown Settings                              | City Sectors   | ×         |
|------------------------------------------------|----------------|-----------|
|                                                |                |           |
|                                                |                |           |
| Powered by UPS                                 | 172.18.140.29  |           |
| Enable Remote Maintenance                      |                |           |
| Enter maintenance mode after battery discharge | 60             | second(s) |
| Enable Remote Shutdown                         |                |           |
| Enter shutdown mode after battery discharge    | 120            | second(s) |
|                                                |                |           |
|                                                |                |           |
| ΟΚ                                             | <u>C</u> ancel |           |
|                                                | Cancel         |           |

Image 3.2-3

#### 3.2.1 Case one

- Test result:
- After UPS1 AC failing for one minute, XenServer1 enter maintenance mode, the VMs migrate to XenServer2
- > After UPS1 AC failing for two minutes, XenServer1 shut down

> After UPS1 AC failing for three minutes, UPS1 shutdown counter down

- > After UPS1 AC failing for five minutes, UPS1 shut down
- > After UPS1 AC restoring, XenServer1 start up and exit maintenance mode

#### 3.2.2 Case two

- Test result:
- After UPS1 AC failing for one minute, XenServer1 enter maintenance mode, the VMs migrate to XenServer2

(f) PowerWalker

- If the UPS1 AC restore when the VMs are migrating, the VMs go on migrating and the XenServer1 go on entering maintenance mode. But the XenServer1 will exit maintenance instantly
- > UPS1 is online, XenServer1 works fine.

#### 3.2.3 Case three

We assume there are three UPS devices, NMC cards, XenServer hosts

XenServer1 is powered by UPS1, XenServer2 is powered by UPS2, XenServer3 is powered by UPS3.

UPS1 is connected with NMC1, UPS2 is connected with NMC2, UPS3 is connected with NMC3. XenServer1 is the XenCenter

- Test result:
- > UPS2 and UPS3 AC fail at the same time.
- After AC failing for one minute, XenServer2 enter maintenance mode, the VMs migrate to XenServer3 or XenServer1. Then XenServer3 enter maintenance mode, all the VMs migrate to XenServer1
- > After AC failing for two minutes, XenServer2 and XenServer3 shut down
- > After AC failing for three minutes, UPS2 and UPS3 shutdown counter down
- After AC failing for five minutes, UPS2 and UPS3 shut down
- When the AC of UPS2 and UPS3 restore, XenServer2 and XenServer3 will startup and exit maintenance mode.

```
PowerWalker
```

# 4. Protect XenCenter

## 4.1 Protect XenCenter via Software standard version

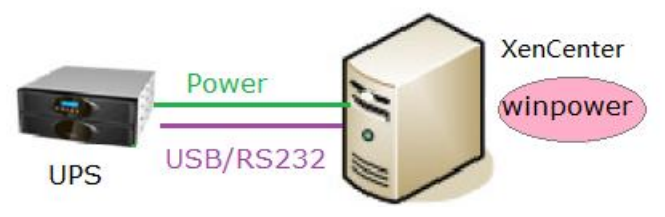

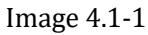

• Software is installed on XenCenter(the master host in the pool), UPS is connected with XenCenter via USB/RS232. When the UPS AC fails, the Software send the shutdown notification to XenCenter. When the XenCenter accept the shutdown notification, it will shut down the VMs firstly then shut down host.

| ismu nla            | nolicu         | Minnower InstallIog log |  |
|---------------------|----------------|-------------------------|--|
| lax, jar            | portConfig.rmi | winpower_instarring.rog |  |
| 1001.000            | S99Winpower    | wpExit.lax              |  |
| libjspAixPpc.so     |                | ωpRMI                   |  |
| libjspBsdx86.so     | shutdownOS     | wpRMI.lax               |  |
| libjspHpxPaRisc.sl  | shutdown.sh    |                         |  |
| libjsplrxMips.so    | SNMPCFG.CSV    |                         |  |
| [root@localhost win | power]#        | 4 40 44 04 0040         |  |

Image 4.1-2

For more info refer to the user manual as below.

## 4.2 Protect XenCenter via SPS

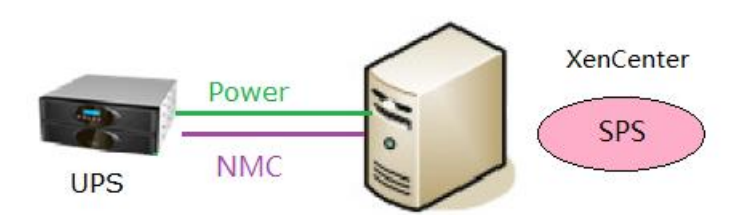

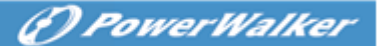

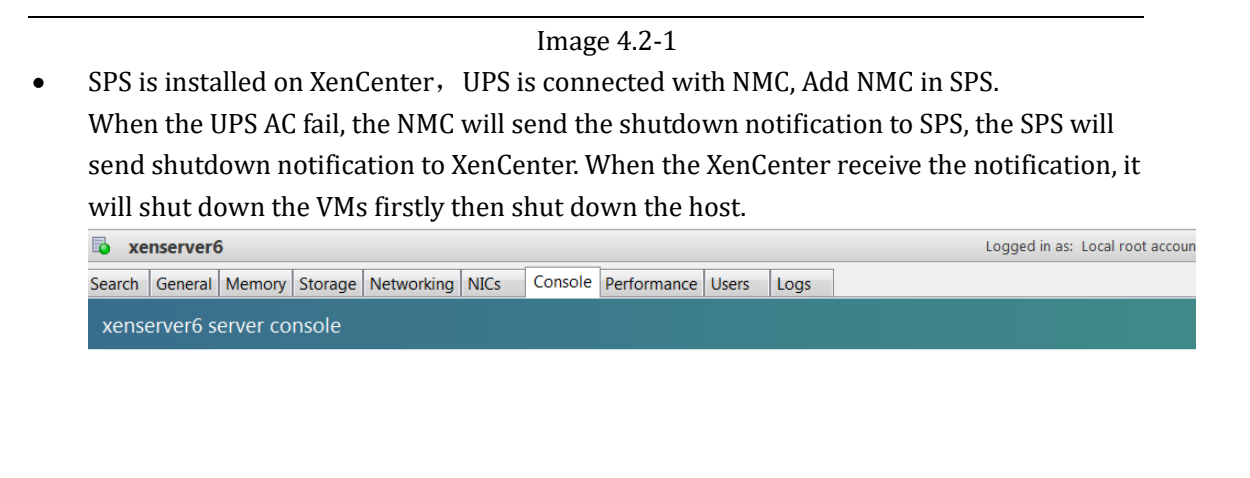

| Broadcast message from root (Wed Apr 16 17:46:07 2014):                                                                                                    |
|----------------------------------------------------------------------------------------------------|
| spswallmsgTJ0PA1wall System Protect Software Message: Topic: Event Warning When<br>2014-04-16 17:46:07 Who: 172.18.139.102 What: Utility power is not available |
| Broadcast message from root (Wed Apr 16 17:46:17 2014):                                                                                                    |
| spswallmsg2YNAhu                                                                                                    |
| Broadcast message from root (Wed Apr 16 17:46:17 2014):                                                                                                    |
| spswallmsg2YNAhvwall System Protect Software Message: Topic: Event Warning When<br>2014–04–16 17:46:17 Who: 172.18.139.102 What: Utility power is not available |
| Broadcast message from root (Wed Apr 16 17:46:27 2014):                                                                                                    |
| spswa11msgxGgUNk                                                                                                    |
| Broadcast message from root (Wed Apr 16 17:46:27 2014):                                                                                                    |
| spswallmsgxGgUNkwall System Protect Software Message: Topic: Event Warning When<br>2014–04–16 17:46:27 Who: 172.18.139.102 What: Utility power is not available |

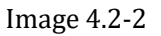

• For more info about NMC shutdown, please refer to user manual as below.

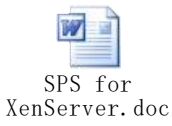

# 5. Protect NAS/SAN (NAS QNAP TS-269 pro as example)

5.1 Over viewer

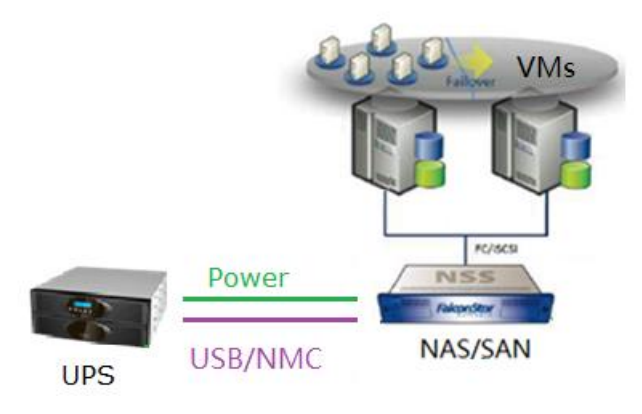

Image 5.1

## 5.2 Protect NAS/SAN via SNMP

Note: Please purchase NAS/SAN attachment with "USB/SNMP" function

- NAS/SAN is powered by UPS, UPS is connected with NMC
- Open NAS Web, click "External Device"->"UPS", choose "UPS with SNMP management" in the "Protocol", input NMC IP, set the shutdown condition

| $\equiv$ | ♠ NAS-TC           | Control Panel ×            | 🛆 🕑 O <sub>1</sub> O <sub>4</sub>                | admin 🔹 Q 🙎 🌐 🔤           |  |  |  |  |
|----------|--------------------|----------------------------|--------------------------------------------------|---------------------------|--|--|--|--|
|          |                    | Control Panel              |                                                  |                           |  |  |  |  |
|          | Search Q           | ← → :::                    |                                                  |                           |  |  |  |  |
|          | )verview           |                            |                                                  |                           |  |  |  |  |
| ĝ s      | System Settings    | <u>é</u>                   |                                                  |                           |  |  |  |  |
| 1.07     | General Settings   | Backup / External          | System Status System Logs                        |                           |  |  |  |  |
|          | 💣 Storage Manager  | Restore Device             |                                                  |                           |  |  |  |  |
| 2        | < Network          | External Storage USB Prin  | er UPS                                           |                           |  |  |  |  |
| é        | Gecurity           | Protocol:                  | UPS with SNMP management                         | ×                         |  |  |  |  |
| í        | Hardware           | IP Address of UPS:         | 172.18.139.35                                    |                           |  |  |  |  |
| (        | Power =            | Turn off the server a      | er the AC power fails for                        |                           |  |  |  |  |
| 6        | 🖋 Notification     | minute(s):                 | 5                                                |                           |  |  |  |  |
| 1        | 🔋 Firmware Update  | The system will ente       | *auto-protection" mode after the AC power fails  | for                       |  |  |  |  |
| 3        | 🖗 Backup / Restore | minute(s):                 |                                                  |                           |  |  |  |  |
| 4        | External Device    | *Auto-protection: when     | he power restores, the system automatically resu | mes to its previous state |  |  |  |  |
|          | System Status      |                            |                                                  |                           |  |  |  |  |
|          | System Logs        | UPS Information            |                                                  |                           |  |  |  |  |
| 1. F     | Privilege Settings |                            |                                                  |                           |  |  |  |  |
| 6) N     | letwork Services   | Normal                     | Manufacture                                      | : EPPC                    |  |  |  |  |
|          | Applications       | Estimated protection time: | ** Model: ON-<br>:46:0 (hh:mm:ss)                | LINE                      |  |  |  |  |
| É        | Station Manager    |                            |                                                  |                           |  |  |  |  |
| ¢        | Backup Station     | Apply All                  |                                                  |                           |  |  |  |  |
| (        | 🔊 Web Server 🗸 👻   | , PPP, 1                   |                                                  |                           |  |  |  |  |

Image 5.2-1

• NAS server will be shut down after UPS AC failing for 5 minutes. You can check the system logs also.

The system logs recorded "Power loss detected on UPS. System would be shut down after 5 minutes"

( PowerWalker

| 0      | e                                                                 | System Logs   |                      |              |            |
|--------|-------------------------------------------------------------------|---------------|----------------------|--------------|------------|
|        |                                                                   | nt Management | line Users Syslog Cl | nection Logs | System Con |
|        | Content Search                                                    |               |                      |              | Save       |
|        | Content                                                           | Computer name | Source IP            | Users        | Time       |
|        | [UPS Settings] UPS support has been enabled                       | localhost     | 127.0.0.1            | System       | 16:19:49   |
|        | [UPS Settings] UPS settings have been changed                     | localhost     | 127.0.0.1            | System       | 16:19:49   |
|        | [UPS Settings] UPS model has been changed to USB server mode      | localhost     | 127.0.0.1            | System       | 16:19:49   |
|        | Power has returned to UPS. Canceling shutdown.                    | localhost     | 127.0.0.1            | System       | 16:06:58   |
| ute(s' | Power loss detected on UPS. System would be shutdown after 5 minu | localbost     | 127.0.0.1            | System       | 16:06:22   |

Image 5.2-2

## 5.3 Protect NAS/SAN via USB

Note: Please purchase NAS/SAN attachment with "USB/SNMP" function

- NAS/SAN is powered by UPS, UPS is connected with NAS/SAN via USB
- Please take priority of purchasing HID Power Device UPS, because only partly Q1 UPS are supported. Following Q1 UPS are passed our testing:
   PID/VID: 0665/5161,06da/0003,06da/0004
- Open NAS Web, choose "External Device"->"UPS", UPS will be detected automatically Set the shutdown condition.

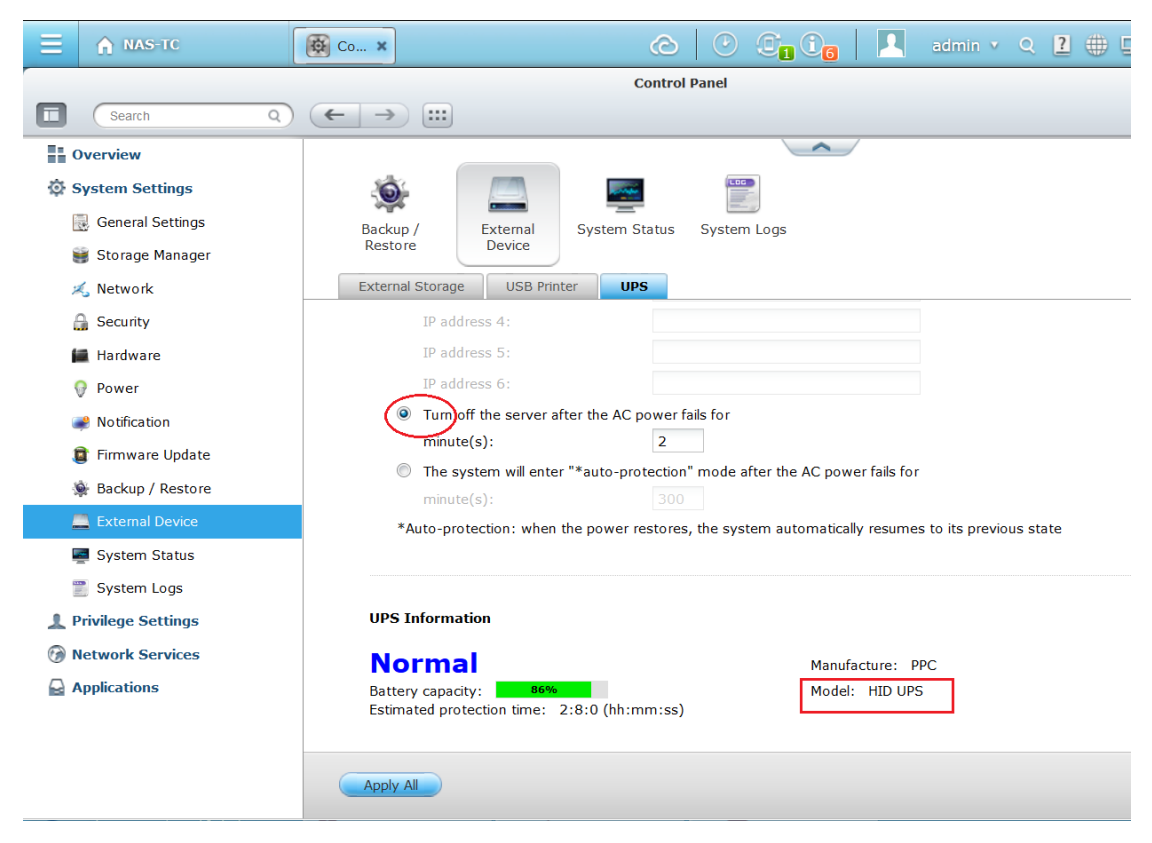

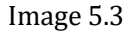

• NAS will be shut down after UPS AC failing for 2 minutes.